## AmeriCorps Application Step-by-Step Directions

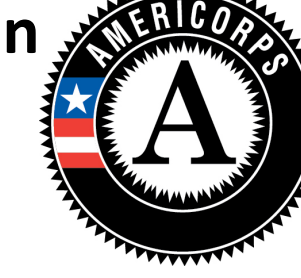

## To fill out this application, you will need:

- your social security number
- name, email, address, title, and organization of TWO references
   As a professional courtesy, you should ask your references if you can provide us with their information and let them know they will receive an email soon.
- past service experience (if any)
- past work experience (if any)
- 1. Go to my.americorps.gov
- 2. Click Apply to Serve

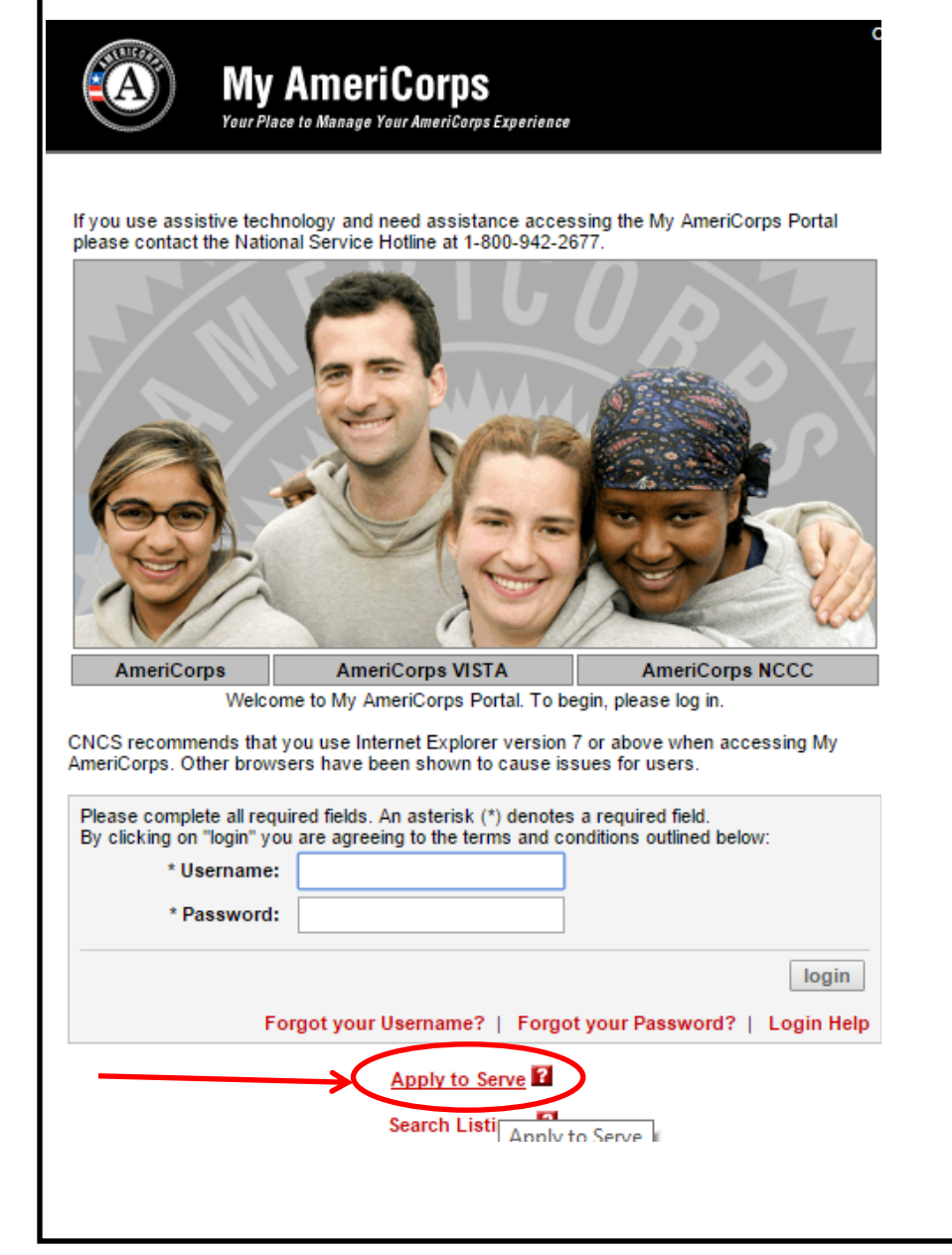

## **Questions?**

Contact Beth Bair, National Service Coordinator

Email: btbair@frostburg.edu Phone: 301-687-4210 Fax: 301-687-1041

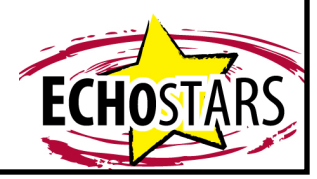

**3.1 Create your profile: Step 1.** Remember, you must fill out each line that has an asterisk (\*). Click next in the bottom right of each page to move to the next page of the profile. Most of the information you will provide in this section is your own personal information, but please still follow the step-by-step directions as there will be some that we provide you.

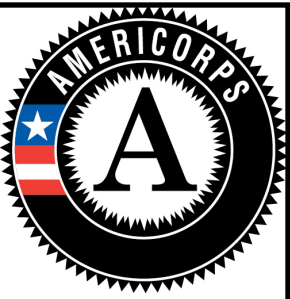

| Create Profile: Step 1 of 4                                                                                                    |                                                                                                    | 2 Annound the second                                 |
|----------------------------------------------------------------------------------------------------|----------------------------------------------------------------------------------------------------|------------------------------------------------------|
| If you are considering becoming an AmeriCorps<br>separate web page will open with this informatio                                                                                                    | member, it is important that you learn about the rules of service. Click the Rules of Service button and a<br>n.                                                                                                    |                                                      |
|                                                                                                    | Rules of Service (Opens a new window)                                                                                                    |                                                      |
| ick here for help.                                                                                                    |                                                                                                    |                                                      |
| Please use the following fields to create a profile<br>s-mail address. An asterisk (*) denotes a requir                                                                                                    | . Enter your name exactly as it appears on your government-issued identification. Also, you must have a valid<br>ed field.                                                                                                    |                                                      |
| Prefix:                                                                                                    | Please Select V                                                                                                    |                                                      |
| Preferred Name:                                                                                                    |                                                                                                    |                                                      |
| * First Name:                                                                                                    |                                                                                                    |                                                      |
| Middle Name/Initial:                                                                                                    |                                                                                                    |                                                      |
| * Last Name:                                                                                                    |                                                                                                    | This page is all of your own information.            |
| SUTTIX:                                                                                                    | 2 og 122456790                                                                                                    |                                                      |
| * Date of Birth:                                                                                                    | (mm/dd/auxa)                                                                                                    |                                                      |
| * E-mail Address:                                                                                                    |                                                                                                    |                                                      |
| * Re-enter E-mail Address:                                                                                                    |                                                                                                    |                                                      |
|                                                                                                    | cancel previous next                                                                                                    |                                                      |
|                                                                                                    | OMB Number 3045-0054                                                                                                    |                                                      |
| Contact                                                                                                    | :Us   Newsletters   Site Map   Site Index   Office of Inspector General   FirstGov   Privacy   Accessibility                                                                                                    |                                                      |
|                                                                                                    | Last updated: Thursday, April 16, 2015, 11:12 AM<br>Release version: 6.2                                                                                                    |                                                      |
|                                                                                                    |                                                                                                    |                                                      |
| :k here for help.                                                                                                    |                                                                                                    |                                                      |
| n asterisk (*) denotes a required field.                                                                                                    |                                                                                                    |                                                      |
| * Citizenship/Residency Status:                                                                                                    | ▼ 2                                                                                                    |                                                      |
| tizens of the US include persons born in Puer<br>m in American Samoa, including Swains Islan<br>Senerally, you are a Lawful Permanent Resid<br>Alien Registration Receipt Card, INS Form I-<br>Irmanent residence; or (iv) a Departure Recor<br>rmanent residence. NOTE: A student visa do<br>You are an asylee if you have a Form I-94 wi<br>dge granting asylum.                                                                                                    | to Rico, Guam, the US Virgin Islands, and the Northern Mariana Islands. Nationals of the US include persons<br>d. end Alien of the US if you are a US permanent resident with (i) a Permanent Resident Card, INS Form I-551; (ii)<br>551, (iii) a passon indicating that the INS has approved it as temporary evidence of lawful admission for<br>d (INS Form I-94) indicating that the INS has approved as temporary evidence of lawful admission for<br>es not confre eligibility to enroll in an AmeriCorps program.<br>th asylum granted stamp; form I-766 with Category "A5", "A05", or "A-5"; or an Order of the Immigration | The top of this page is all of your own information. |
| * City of Birth:                                                                                                    |                                                                                                    |                                                      |
| State of Birth:                                                                                                    |                                                                                                    |                                                      |
| * Country of Birth:                                                                                                    | United States of America                                                                                                    | Be sure to click "Available Indefinitely".           |
| 364.                                                                                                    |                                                                                                    | Doing so will remove the option to                   |
| VCS gathers information about sex, race, ethn<br>nditions. This information will be held confiden<br>ormation you provide will not be used in any w<br>set or more than the set of the best of the set of the set of th | icity, and other demographic information to ensure opportunities are provided to serve for people of all<br>tably, and will solely be used for data analysis to assist us in ensuring we serve all Americane sequally. The<br>ay to determine or affect any federal benefit. Your responses are required in order to be enrolled as an                                                                                                    | choose a "Last Availability Date".                   |
| * Earliest Availability Date:                                                                                                    | 09/01/2015                                                                                                    |                                                      |
| * Last Availability Date                                                                                                    | Available indefinitely                                                                                                    | "Are you moving within the next six                  |
| Available indefinitely:                                                                                                    |                                                                                                    | months" is asking about your permane                 |
| the next six months?                                                                                                    | O yes O lio                                                                                                    | address. Moving to Frostburg will not                |
|                                                                                                    | cancel previous next                                                                                                    | affect your permanent address. If your               |
|                                                                                                    |                                                                                                    | permanent address is changing within                 |
|                                                                                                    | OMB Number 3045-0054                                                                                                    | the next six months, you will click "yes"            |
| Contact                                                                                                    | Us   Newsletters   Site Map   Site Index   Office of Inspector General   FirstGov   Privacy   Accessibility                                                                                                    | otherwise click "no"                                 |
|                                                                                                    | Last updated: Thursday, April 16, 2015, 11:12 AM<br>Release version: 6, 2                                                                                                    |                                                      |
|                                                                                                    |                                                                                                    |                                                      |
|                                                                                                    |                                                                                                    |                                                      |
|                                                                                                    |                                                                                                    |                                                      |
|                                                                                                    |                                                                                                    |                                                      |
|                                                                                                    |                                                                                                    |                                                      |

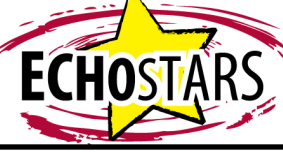

| 3.3 Create yo                                      | ur profile: Step 3.                                                                                                    | ERIGO                                     |
|----------------------------------------------------|----------------------------------------------------------------------------------------------------|-------------------------------------------|
| Create Profile                                     | e: Step 3 of 4                                                                                                    |                                           |
| Click here for help.                               |                                                                                                    |                                           |
| To create a profile you<br>Current Mailing Add     | must provide a current mailing address. If you move, please update your address. An asterisk (*) denotes a required field.<br>ress:                                                 |                                           |
| Is this a foreign (nor                             | -US) address? Click here.                                                                                                    | TTTTTTTT                                  |
| Street address 1.                                  | Gray Hall                                                                                                    | Use this address as                       |
| Street address 2:                                  | 1 Sandspring Dr                                                                                                    | your mailing address                      |
| * City:                                            | Frostburg                                                                                                    | The system will not                       |
| * State:                                           | MARYLAND                                                                                                    | The system will not                       |
| * Zip code:                                        | 21532 - 3104                                                                                                    | accept Drive so be                        |
| * Preferred Phone:                                 | (e.g. 555-555-5555)                                                                                                    | sure to type the                          |
| Is this an                                         |                                                                                                    | address exactly as                        |
| international phone<br>number? Click<br>here.      |                                                                                                    | we have it here.                          |
| Other Phone:                                       | (e.g. 555-555-5555)                                                                                                    | <b></b>                                   |
| Is this an                                         |                                                                                                    | This section is your                      |
| number? Click                                      |                                                                                                    | own information. We                       |
| * Preferred method                                 |                                                                                                    | have email selected as                    |
| of<br>communication:                               | E-mail O Phone                                                                                                    | preferred method of                       |
| communication.                                     |                                                                                                    | communication, but                        |
| Permanent                                          | To use your current mailing address as your permanent address click here                                                                                                    | you should choose                         |
| Address:                                           | 10 use your current maning address as your permanent address chek here                                                                                                    | whichever you prefer.                     |
| * Street address 1:                                |                                                                                                    | <i>,</i> .                                |
| Street address 2:                                  |                                                                                                    |                                           |
| * City:                                            |                                                                                                    |                                           |
| * Stato                                            |                                                                                                    |                                           |
| * 7in ander                                        |                                                                                                    |                                           |
| * Preferred Phone:                                 | (e.g. 555,5555)                                                                                                    | This section is your                      |
| Is this an                                         | (0.9. 000 000 0000)                                                                                                    | own information. DO                       |
| international phone<br>number? Click<br>here.      |                                                                                                    | NOT choose to use<br>your mailing address |
| Other Phone:                                       | (e.g. 555-555-5555)                                                                                                    | as your permanent                         |
| ls this an<br>international phone<br>number? Click |                                                                                                    | address.                                  |
| here.                                              | cancel previous next                                                                                                    |                                           |
|                                                    |                                                                                                    |                                           |
|                                                    | OMB Number 3045-005                                                                                                    |                                           |
|                                                    | Contact Us   Newsletters   Site Map   Site Index   Office of Inspector General   FirstGov   Privacy   Accessibility<br>FOIA   No Fear Act   Federal Register Notices   Site Notices |                                           |
|                                                    | Last updated, inursday, Apia 10, 2015, 11:12 AM<br>Release version: 6.2                                                                                                    |                                           |
| r                                                  |                                                                                                    |                                           |
| For lo                                             | cal students: If you live in Maryland, you may use your permanent                                                                                                    |                                           |
| addro                                              | ss as your local address. This ontion is only for those who are from                                                                                                    |                                           |
|                                                    |                                                                                                    |                                           |
| the Fr                                             | ostburg area and will be commuting to campus. Anyone living on                                                                                                    |                                           |
| l camp                                             | us must use the address provided                                                                                                    |                                           |

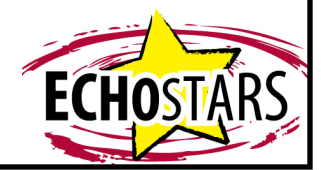

## 3.4 Create your profile: Step 4. Create Profile: Step 4 of 4 Click here for help. An asterisk (\*) denotes a required field. Skills and Experience \* What is the highest level of education you have completed?: Please Select ۲ \* What is your military, veteran, or family member status? All Honorably Discharged veterans qualify for nomination for the Presidents Volunteer (Check all that apply): Service Award. I am a veteran I am an active duty member of the U.S. Armed Forces I am a member of the National Guard or Reserve Component I am an immediate family member of a veteran I am an immediate family member of an active duty member of the U.S. Armed Forces I am an immediate family member of a National Guard Member or Reservist I am not in the military, a veteran or a family member of someone in the U.S. Armed Forces \* Are you registered to vote?: • \* Is English your primary language? 💿 yes 👘 no \* Do you speak any other languages? \_ yes \_ no \* Do you have a valid government-issued driver's license? \_ yes \_ no Listed below are skill areas that some programs find useful and may seek in AmeriCorps applicants. Indicate the skill areas in which you have had training or experience, including volunteer or community service experience. Please note that when you create an application, you will need to elaborate on each of the skills you have selected. This is not an exhaustive list of skills. If you have additional skills, please enter the skill in the 'other' field below. This page is all of your own information. Click "finish" to complete your profile. Business/Entrepreneur Architectural Planning Communications Community Organization Computers/Technology Conflict Resolution Counseling Education Fine Arts/Crafts Fundraising/Grant Writing Law First Aid Leadership Medicine Public Health Recruitment Teaching/Tutoring Public Speaking Writing/Editing Youth Development Trade/Construction Environment Non-Profit Management Social Services Veterans Urban Planning Disaster Services Team Work Other In the space provided below, please provide any additional interest, skill, experience, or additional information that may be helpful in evaluating your application 200 characters left cancel previous finish 3.5 Create your profile: Registration Complete. My AmeriCorps You should see this screen once you click "finish". Check your email to complete the next step. Registration Confirmation Applicant Information Thanks for your registration, Anna Daniels. An e-mail has been sent to you at with further instructions.

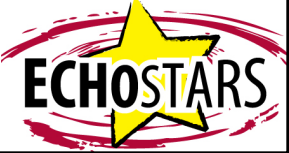

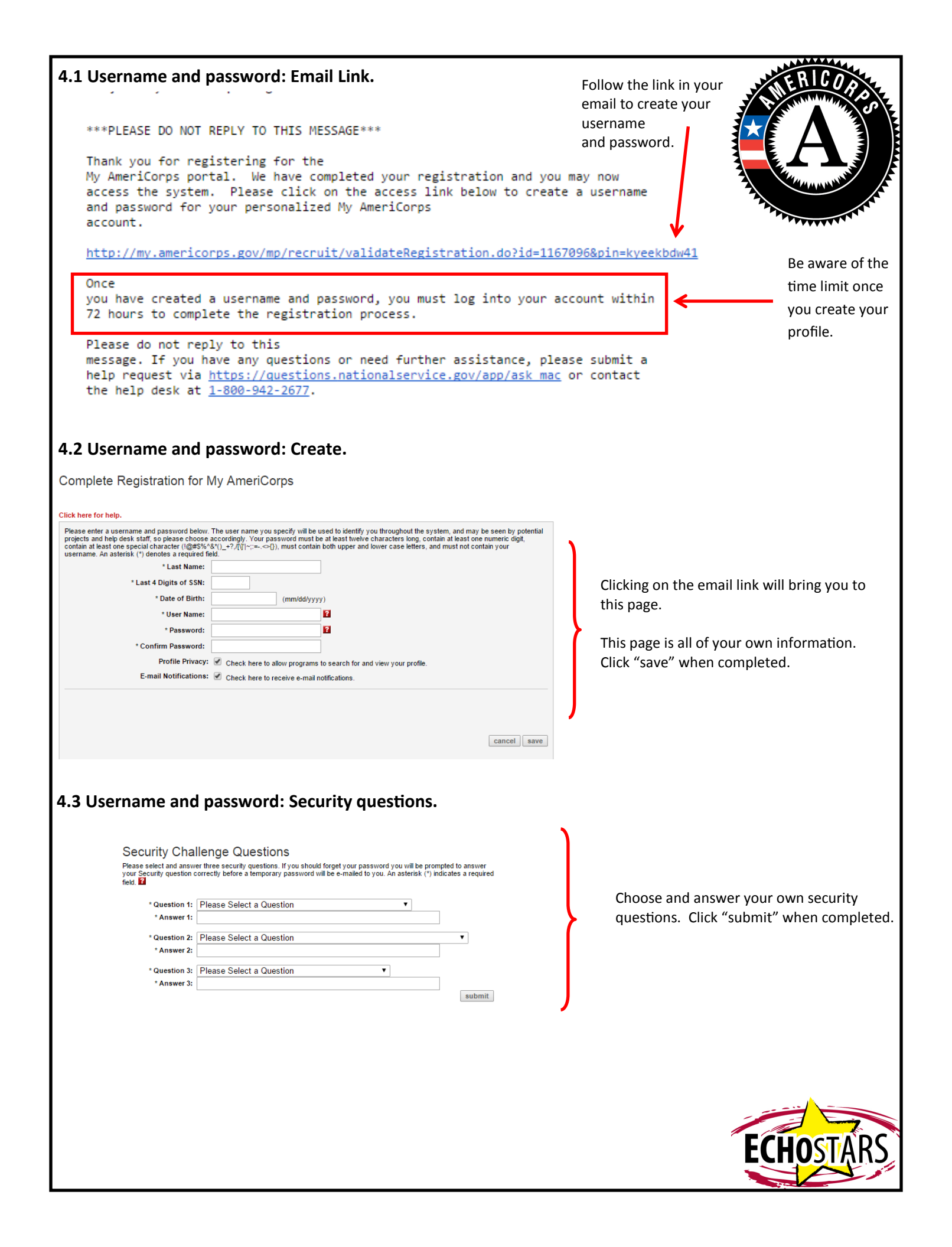

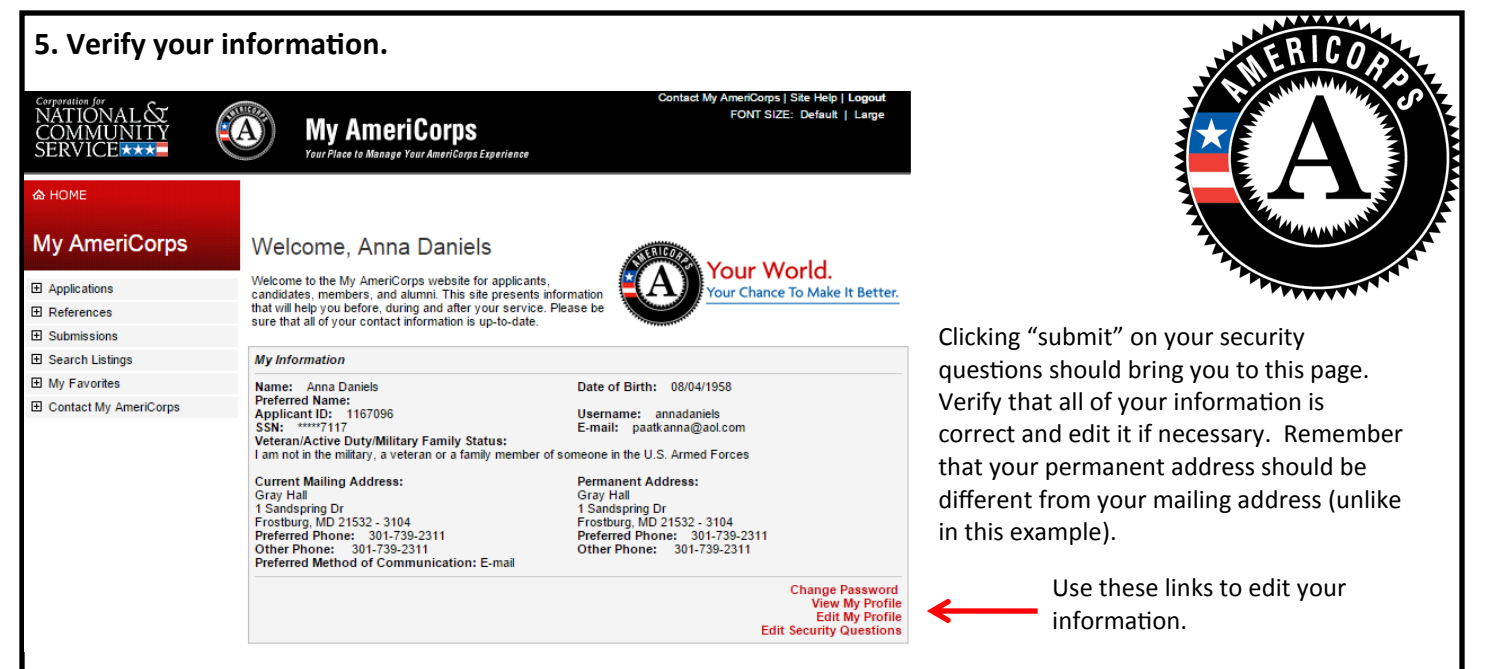

**6.1 Complete your application.** Remember, you must fill out each line that has an asterisk (\*). Click next in the bottom right of each page to move to the next page of the application. Most of the information you will provide in this section is your own personal information, but please still follow the step-by-step directions as there will be some that we provide you.

| Corporation Jor<br>NATIONAL C<br>COMMUNIT<br>SERVICE |                                                                                                    |                                                                                        |                                                                                                    |          |                              |     |
|------------------------------------------------------|----------------------------------------------------------------------------------------------------|----------------------------------------------------------------------------------------|----------------------------------------------------------------------------------------------------|----------|------------------------------|-----|
|                                                      | orps                                                                                                    |                                                                                        |                                                                                                    |          |                              |     |
| Applications                                         |                                                                                                    |                                                                                        | Click on "Applications."                                                                                                    |          |                              |     |
| References                                           |                                                                                                    |                                                                                        |                                                                                                    |          |                              |     |
| Submissions                                          |                                                                                                    |                                                                                        |                                                                                                    |          |                              |     |
|                                                      |                                                                                                    |                                                                                        |                                                                                                    |          |                              |     |
| My Favorites                                         |                                                                                                    |                                                                                        |                                                                                                    |          |                              |     |
| E Contact My Americ                                  | orps                                                                                                    |                                                                                        |                                                                                                    |          |                              |     |
|                                                      |                                                                                                    |                                                                                        |                                                                                                    |          |                              |     |
| 6.2 Complete y                                       | our applic                                                                                                    | ation.                                                                                 |                                                                                                    |          |                              |     |
| 6.2 Complete y                                       | our applica                                                                                                    | ation.<br>eriCorps<br>nage Your AmeriCorps Experience                                  | Contact My AmeriCorps   Site Help   Logout<br>FONT SIZE: Default   Large                                                                        |          |                              |     |
| 6.2 Complete y                                       | our applica                                                                                                    | etion.<br>eriCorps<br>enge Your AmeriCorps Experience                                  | Contact My AmeriCorps   Site Help   Logout<br>FONT SIZE: Default   Large                                                                        |          |                              |     |
| 6.2 Complete y                                       | our applica                                                                                                    | ation.<br>eriCorps<br>nage Your Americarys Experience                                  | Contact My AmeriCorps   Site Help   Logout<br>FONT SIZE: Default   Large                                                                        |          |                              |     |
| 6.2 Complete y                                       | our applica                                                                                                    | ation.<br>leriCorps<br>nage Your AmeriCorps Experience                                 | Contact My AmeriCorps   Site Help   Logout<br>FONT SIZE: Default   Large                                                                        |          |                              |     |
| 6.2 Complete y                                       | our applications<br>My Am<br>Tour Place to Mo<br>Applications<br>Click here for help.<br>There are no application | ation.<br>IeriCorps<br>mage Your AmeriCorps Experience                                 | Contact My AmeriCorps   Site Help   Logout<br>FONT SIZE: Default   Large<br>ck on the 'create new application' button to create an application. |          |                              |     |
| 6.2 Complete y                                       | our applications<br>My Am<br>Tour Place to Mo<br>Applications<br>Click here for help.<br>There are no application | ation.<br>eriCorps<br>ange Your AmeriCorps Experience<br>s created with the system. Cl | Contact My AmeriCorps   Site Help   Logout<br>FONT SIZE: Default   Large<br>ck on the 'create new application' button to create an application. | 4        | Click on "create applicatior | ۱″. |
| 6.2 Complete y                                       | Our applications<br>My Amplications<br>Applications<br>Click here for help.<br>There are no application           | ation.<br>eriCorps<br>ange Tour AmeriCorps Experience<br>s created with the system. Cl | Contact My AmeriCorps   Site Help   Logout<br>FONT SIZE: Default   Large<br>ck on the 'create new application' button to create an application. | <b>~</b> | Click on "create application | ı″. |

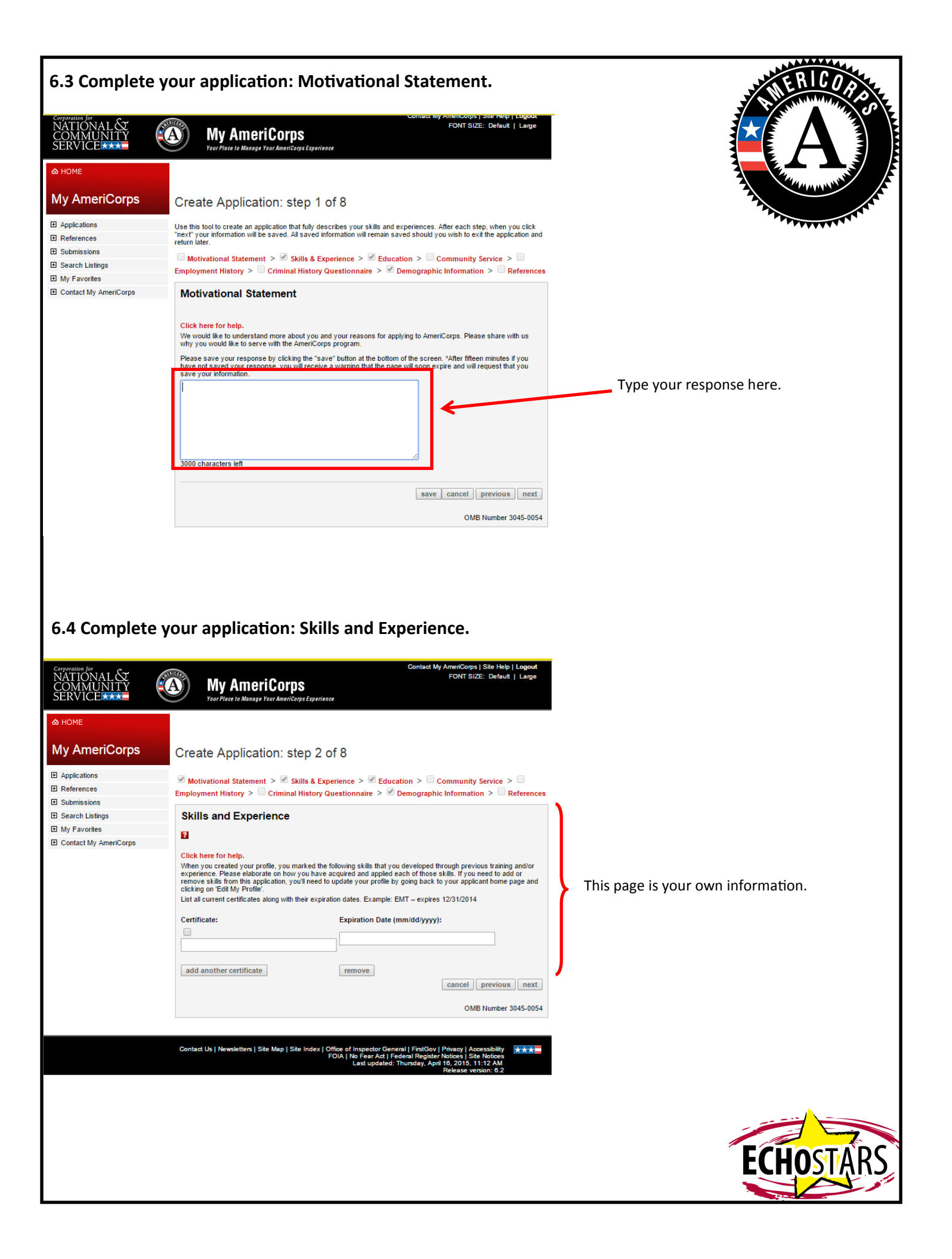

| 6.5 Complete ye                        | our application: Education.                                                                                                    | ERICOR                                                                                                    |
|----------------------------------------|----------------------------------------------------------------------------------------------------|----------------------------------------------------------------------------------------------------|
| My AmeriCorps                          | Create Application: step 3 of 8                                                                                                    |                                                                                                    |
| Applications     Applications          | Motivational Statement > Skills & Experience > Education > Community Service >                                                                                                    |                                                                                                    |
| Submissions                            | Employment History > Criminal History Questionnaire > M Demographic Information > References                                                                                                    |                                                                                                    |
| E Search Listings                      | Education                                                                                                    |                                                                                                    |
| My Favorites     Contact My AmeriCorps |                                                                                                    | THUNKING                                                                                                    |
|                                        | Click here for help.         Check the highest level of education that you will have completed by the time you are planning to serve in AmeriCorps. (Choose only one.)         Less than High School       Associates degree (AA)         ● High School diploma/GED       College graduate         Technical school/apprenticeship/vocational       Graduate degree (e.g. MA, PhD, MD, JD)         Some college       Some college                                                                                                    | This page is verifying information you provided<br>in your profile. If correct, move onto the next<br>page. |
|                                        | Post-secondary Schools.                                                                                                    |                                                                                                    |
|                                        | Starting with the most recent, list all schools after high school that you have attended, including trade or technical<br>schools, military training and employment training programs.                                                                                                    |                                                                                                    |
|                                        | You may add additional schools by clicking the "Add Another" button below.                                                                                                    |                                                                                                    |
|                                        | add another                                                                                                    |                                                                                                    |
|                                        |                                                                                                    |                                                                                                    |
|                                        | cancer previous next                                                                                                    |                                                                                                    |
|                                        | OMB Number 3045-0054                                                                                                    |                                                                                                    |
| 6.6 Complete y                         | cour application: Community Service.         Create Application: step 4 of 8         Motivational Statement > Skills & Experience > Community Service > Employment History > Criminal History Questionnaire > Demographic Information > Reference         Community Service         Click here for help.         Please list the organizations which you've been involved to perform community service. List your most recent activity first. Your involvement could include serving in neighborhood, school, religious, social, professional, or other schwidt first. Your involvement could include serving in neighborhood, school, religious, social, professional, or other schwidt first. Your involvement could include serving in neighborhood, school, religious, social, professional, or other schwidt first. Your involvement service experience.         Vame and Location of Organization         * City:         * State:         * Phone:         * Phone:         * Phone:         * Phone:                                                                                                    | Click here if you do not have any<br>previous community<br>service experience.                              |
|                                        | 2000 characters left  * Dates of Involvement and Hours  * From (mm/yyyy):  * To (mm/yyyy): * To (mm/yyyy): * To (mm/yyy): * To (mm/yyyy): * To (mm/yyy): * To (mm/yyyy): * To (mm/yyyy): * To (mm/yyyy): * To (mm/yyyy): * To (mm/yyyy): * To (mm/yyyy): * To (mm/yyyy): * To (mm/yyyy): * To (mm/yyyy): * To (mm/yyyy): * To (mm/yyyy): * To (mm/yyyy): * To (mm/yyyy): * To (mm/yyy): * To (mm/yyyy): * To (mm/yyy): * To (mm/yyy) | Click here to add more<br>community service experience.                                                     |
|                                        | OMB Number 3045-005                                                                                                    |                                                                                                    |
|                                        |                                                                                                    |                                                                                                    |

| 6.7 Complete yo                                                                                                    | our application: Employment History.                                                                                                    | JUNE BICODA                                                                                                    |
|----------------------------------------------------------------------------------------------------|----------------------------------------------------------------------------------------------------|----------------------------------------------------------------------------------------------------|
| <u>♠ H</u> OME                                                                                                    |                                                                                                    | The second second second second second second second second second second second second second second second se |
| My AmeriCorps                                                                                                    | Create Application: step 5 of 8                                                                                                    |                                                                                                    |
| Applications     References                                                                                                    | ✓ Motivational Statement > ✓ Skills & Experience > ✓ Education > ✓ Community Service > □<br>Employment History > □ Criminal History Questionnaire > ✓ Demographic Information > □ References                                                                                                    |                                                                                                    |
| <ul> <li></li></ul>                                                                                                    | Employment History                                                                                                    |                                                                                                    |
| My Favorites                                                                                                    | Click here for help,                                                                                                    | APPLY VILLA                                                                                                    |
| Contact My AmeriCorps                                                                                                    | Beginning with the most current or most recent position, list and briefly describe up to the last four positions you have<br>held or your last ten years of employment you have held. Begin with the current or most recent and go back ten<br>years. Include self-employment, internships/fellowships, home management, and full- or part-lime paid or unpaid<br>work experience.                                                                                                    |                                                                                                    |
|                                                                                                    | Click the "Add Another Job" button below to add additional employment experiences.                                                                                                    | Click here if you do not have any work experience.                                                              |
|                                                                                                    | Name and Address of Employer                                                                                                    |                                                                                                    |
|                                                                                                    | * Organization:                                                                                                    |                                                                                                    |
|                                                                                                    | * City:                                                                                                    |                                                                                                    |
|                                                                                                    | * State: T                                                                                                    |                                                                                                    |
|                                                                                                    | * Supervisor Rene:                                                                                                    |                                                                                                    |
|                                                                                                    | (303-305-0000) * Supervisor E-mail:                                                                                                    |                                                                                                    |
|                                                                                                    | Job Title and Duties                                                                                                    |                                                                                                    |
|                                                                                                    | * Title:                                                                                                    |                                                                                                    |
|                                                                                                    | * Duties:                                                                                                    |                                                                                                    |
|                                                                                                    | * Reason For Leaving:                                                                                                    |                                                                                                    |
|                                                                                                    | Dates and Times                                                                                                    |                                                                                                    |
|                                                                                                    | * From (mm/yyyy):                                                                                                    |                                                                                                    |
|                                                                                                    | * To (mm/yyyy):                                                                                                    |                                                                                                    |
|                                                                                                    | * HOUTSIWEEK: U                                                                                                    |                                                                                                    |
|                                                                                                    | remove                                                                                                    | Click here to add more                                                                                          |
|                                                                                                    | add another job                                                                                                    | work experience.                                                                                                |
|                                                                                                    | Please explain any gap in employment greater than six months not accounted for by AmeriCorps, Peace Corps,                                                                                                    |                                                                                                    |
|                                                                                                    | work, school, or military service. Or, explain why you have no employment history.                                                                                                    |                                                                                                    |
|                                                                                                    |                                                                                                    |                                                                                                    |
|                                                                                                    |                                                                                                    |                                                                                                    |
|                                                                                                    |                                                                                                    |                                                                                                    |
|                                                                                                    | cancel previous next                                                                                                    |                                                                                                    |
|                                                                                                    | OMB Number 3045-0054                                                                                                    |                                                                                                    |
| 6.8 Complete y                                                                                                    | our application: Criminal History Questionnaire.                                                                                                    |                                                                                                    |
|                                                                                                    | Create Application: step 6 of 8                                                                                                    |                                                                                                    |
| ⊞ References     ■                                                                                                    | <ul> <li>Motivational Statement &gt; Skills &amp; Experience &gt; Education &gt; Community Service &gt; E</li> <li>Fmoloyment History &gt; Criminal History Questionnaire &gt; Demographic Information &gt; References</li> </ul>                                                                                                    |                                                                                                    |
| Submissions                                                                                                    |                                                                                                    | 1                                                                                                    |
| E Search Listings Interpretation of the search of the search | Criminal History Questionnaire                                                                                                    |                                                                                                    |
| Contact My AmeriCorps                                                                                                    | The AmeriCorps application process requires a criminal history check to ensure community<br>members with whom we work are protected, particularly children, individuals with disabilities,<br>and individuals over 60 vers old.                                                                                                    |                                                                                                    |
|                                                                                                    | We are investigating for past sexual offenses and violent crimes, or crimes that would have a<br>direct bearing on your service. This background check will entail a search of the National<br>Sex Offenders Public Registry and may include a statewide criminal history repository check<br>endror a FIL environal history check which will require you to submit fingerprints.                                                                                                    |                                                                                                    |
|                                                                                                    | And/of a recommendation of the second second |                                                                                                    |
|                                                                                                    | Answer the following questions fully. Existence of a criminal conviction or juvenile<br>adjudication may or may not, depending on circumstances, disqualify you from<br>consideration. However, any intentional misrepresentation or omission is grounds for<br>disqualification.                                                                                                    |                                                                                                    |
|                                                                                                    | Click here for help.                                                                                                    |                                                                                                    |
|                                                                                                    | the microcition draw may once man spectry or parking waves.                                                                                                    | If you choose "yes" for either question,                                                                        |
|                                                                                                    | * Have you ever been convicted as an aduit, or adjudicated as a juvenie orienteer, or<br>at least one criminal offense by either a civilian or military court? Ves No<br>* Are you currently facing charges for any offense, on probation or parole? Ves No                                                                                                    | boxes will appear for you to provide more information.                                                          |
|                                                                                                    | If you answered yes to any of the questions above, please provide the following information. (To record multiple convictions/adjudications, click the "add another" button, below.)                                                                                                    |                                                                                                    |
|                                                                                                    | add another                                                                                                    | F CHACT ADC                                                                                                    |
|                                                                                                    | cancel previous next                                                                                                    | ECHOS AKS                                                                                                    |
|                                                                                                    | OMB Number 3045-0054                                                                                                    |                                                                                                    |

| My AmeriCorps       Create App            ⓐ Applications           ⓐ Motivational Standyment Histor             ⓑ Sudmissions           ⓑ Search Listings             ⓑ Contact My AmeriCorps           CNCS gathers info<br>for vay to determ<br>AmeriCorps             CONCS gathers info<br>for vay to determ<br>AmeriCorps           CNCS gathers info<br>for vay to determ<br>AmeriCorps             CONCS gathers info<br>for vay to determ<br>AmeriCorps           CNCS gathers info<br>for vay to determ<br>AmeriCorps             Contact My AmeriCorps           Citck here for helg<br>· How did you here<br>article (online,<br>Guidance cou<br>Current or For<br>TV Commercia<br>AmeriCorps ou<br>Job search Wi<br>Facebook add<br>Other Scial medi<br>Other Please spe<br>· Have you previo<br>State & Nationa<br>None             · Which of the foll<br>Matysia,<br>Black or<br>Matysia,<br>Black or<br>Matysia,<br>Black or<br>Matysia,<br>Black or<br>Other                                                                                                    | lication: step 7 of 8<br>atement > Sills & Experience<br>y > Criminal History Questic<br>ic Information<br>mation about sex, race, ethnicity, a<br>or people of al conditions. This infor<br>sist us in ensuring we serve all Ame<br>or apped of al conditions. This infor<br>sist us in ensuring we serve all Ame<br>or apped and program? (Check all<br>newspaper, or magazine)<br>newspaper, or magazine)<br>nesion/Reacher<br>mer AmeriCorps Member<br>al<br>cruiter/representative<br>trogram poster<br>nine recruitment system<br>eb page<br>or on Facebook in general<br>a platform. Please specify:<br>city:<br>usly served with an AmeriCorps [<br>in VISTA NCCC<br>lowing categories best describes<br>in and in Alaga Native. A perso<br>Indian or Alaga Native. A perso<br>Indian or Alaga Native. A perso<br>Indian colladas Native. A perso<br>Indian colladas Native. A perso<br>Indian colladas Native. A perso<br>Indian colladas Native. A perso<br>Indian colladas Native. A perso<br>Indian colladas Cate Intencicia an<br>Asian American. A person having<br>axian or Other Pacific Islander,<br>uam, Samoa, or other Pacific Islander.                                                                                                    | cce >        Education >        Community Service >          onnaire >        Demographic Information >        Reference         and other demographic information to ensure opportunities are mation will be held confidentially, and will solely be used for resonses are required in order to be enrolled as an         If that apply)       Advertisement in a newspaper/magazine         Parent/Relative       Friend         Received information in the mail       Received information in the mail         Received information in the mail       Received information in the mail         Received information in the mail       Received commission         Twitter                                                                                                    | Check the boxes that we have checked in the example. If you heard about AmeriCorps through another source, please check those options as well.<br>The rest of the page is your own information.                           |
|----------------------------------------------------------------------------------------------------|----------------------------------------------------------------------------------------------------|----------------------------------------------------------------------------------------------------|----------------------------------------------------------------------------------------------------|
| <ul> <li>Applications</li> <li>Motivational St.</li> <li>Employment Histor</li> <li>Search Listings</li> <li>Contact My AmeriCorps</li> <li>Contact My AmeriCorps</li> <li>Cilck here for help</li> <li>How did you he.</li> <li>Current or For</li> <li>Current or For</li> <li>AmeriCorps pi</li> <li>AmeriCorps and the second of the second of the se</li></ul>                                   | atement > S skills & Experience<br>y > S criminal History Questic<br>ic Information<br>mation about sex, race, ethnicity, a<br>opeople of al conditions. This info-<br>sist us in ensuring we serve al Arm<br>en or affect any federal benefit. You<br>er, but will be kept confidential.<br>ar about this program? (Check al<br>newspaper, or magazine)<br>nselor/teacher<br>mer AmeriCorps Member<br>al<br>recuiter/representative<br>togram poster<br>nine recruitment system<br>eb page<br>or on Facebook in general<br>a platform. Please specify:<br>cify:<br>usly served with an AmeriCorps j<br>u ↓ VISTA ↓ NCCC<br>towing categories best describes<br>ina/o ∧ Not Hispanic or Latina/c<br>lowing categories best describes<br>ina/o ∧ Not Hispanic or Latina/c<br>lowing categories best describes<br>ina/o ∧ Not Hispanic or Latina/c<br>lowing categories new of merica) an<br>Asian or Haiska Native. A perso<br>Not Hispanic or Latina/c<br>lowing categories new of merica) an<br>Asian American. A person having<br>Pakistan, the Philippine Islands, Th<br>African American. A person having<br>erson having or other Pacific Islander.<br>uam, Samoa, or other Pacific Islander.                                                                                                    | be > Image: Education > Image: Community Service > Image: Community Service > Image: Community Ser                                                                                                    | Check the boxes that we have checked in the example. If you heard about AmeriCorps through another source, please check those options as well.<br>The rest of the page is your own information.                           |
| Image: Search Listings       Employment Histor         Image: Search Listings       Demograph         Image: Search Listings       CNCS gathers information of the search way to determ any matric orps member of the search ways to determ any and the search ways to determ any and the search ways to the search ways to                                                                                                    | y > ♥ Criminal History Questic<br>ic Information<br>mation about sex, race, ethnicity, a<br>opeople of all conditions. This infor-<br>sist us in ensuring we serve all Anne<br>newspaper, or magazine)<br>nselor/teacher<br>mer AmeriCorps Member<br>al<br>cruiter/representative<br>togram poster<br>nine recruitment system<br>eb page<br>or on Facebook in general<br>a platform. Please specify:<br>cify:<br>usly served with an AmeriCorps j<br>u VISTA NCCC<br>lowing categories best describes<br>ina/o Not Hispanic or Latina/c<br>lowing categories best describes<br>ina/o Not Hispanic or Latina/c<br>lowing categories best describes<br>ina/o Not Hispanic or Latina/c<br>lowing categories best describes<br>ina/o Not Hispanic or Latina/c<br>lowing categories hest describes<br>ina/o Not Hispanic or Latina/c<br>lowing categories new new new new new new new new new new                                                                                                    | and other demographic information >       Reference         important will be held confidentially, and will solely be used for ericans equally. The information you provide will not be used in responses are required in order to be enrolled as an         II that apply)       Advertisement in a newspaper/magazine         Parent/Relative       Friend         Radio Commercial       Received information in the mail         Received information in the mail       Received commission         Twitter       It witter         Important       State Service Commission         Twitter       State Service Commission         Important       College Resource Fair         Important       State Service Commission         Important       College Resource Fair         Important       State Service Commission         Important       State Service Commission         Important       State Service Commission         Important       State Service Commission         Important       State Service Commission         Important       State Service Commission         Important       State Service Commission         Important       State Service Commission         Important       State Service Commostion         Important       State Service Commostion         Importa                                                                                                    | Check the boxes that we have checked in the example. If you heard about AmeriCorps through another source, please check those options as well.<br>The rest of the page is your own information.                           |
| Submissions     Search Listings     My Favorites     CNCS gathers info<br>provided to serve i<br>data analysis to as<br>any sis to as<br>any sis<br>any sis to as<br>any sis<br>as the sis to as<br>any sis to as<br>any                                                                                                    | ic Information ic Information interference ic Information interference ic Information ic Information ic Informa                                                                                                    | Ind other demographic information to ensure opportunities are<br>mation will be held confidentially, and will solely be used for<br>rricans equally. The information you provide will not be used in<br>ir responses are required in order to be enrolled as an<br>II that apply)<br>Advertisement in a newspaper/magazine<br>Parent/Relative<br>Priend<br>Radio Commercial<br>Received information in the mail<br>Recruitment brochure<br>College Resource Fair<br>State Service Commission<br>Twitter<br>program? Click all that apply.<br>a your ethnic origin?<br>by your racial origin? (Check all that apply)<br>on having origins in any of the original peoples of North and<br>nd who manifains triad affiniation or community attachment.<br>origins in any of the original peoples of North and<br>nd who manifains triad affiniation or community attachment.<br>origins in any of the original peoples of North and<br>nd who manifains triad affiniation or community attachment.<br>origins in any of the original peoples of Arica.<br>A person having origins in any of the original peoples of Arica.<br>A person having origins in any of the original peoples of Arica.                                                                                                    | Check the boxes that we have checked in the example. If you heard about AmeriCorps through another source, please check those options as well.<br>The rest of the page is your own information.                           |
| ■ My Favorites         ■ Contact My AmeriCorps         CNCS gathers info<br>data analysis to as<br>any way to determine<br>AmeriCorps memb         Click here for help<br>* How did you he.         ■ Article (online,<br>Guidance cou<br>Current or For<br>TV Commercia<br># AmeriCorps pi<br>AmeriCorps on<br>Job search Wi<br>Facebook ad it<br>Other. Please spe         • Have you previo         ■ State & National<br>None         • Which of the foll         ■ America<br>South Ameri<br>Sub analysis,<br>Balack or         • Which of the foll         ■ Other                                                                                                    | mation about sex, race, ethnicity. a mation about sex, race, ethnicity. a rabout this program? (Check al newspaper, or magazine) nseior/teacher mer AmeriCorps Member al cruiter/representative rogram poster nine recruitment system eb page or on Facebook in general a platform. Please specify: cify: ci                                                                                                    | In dother demographic information to ensure opportunities are<br>mation will be held confidentially, and will solely be used of or<br>recans equally. The information you provide will not be used in<br>ir responses are required in order to be enrolled as an<br>II that apply)<br>Advertisement in a newspaper/magazine<br>Priend<br>Radio Commercial<br>Received information in the mail<br>Received information in the mail information in the mail<br>Received information in the mail information in the mail info | Check the boxes that we have checked in the example. If you heard about AmeriCorps through another source, please check those options as well.<br>The rest of the page is your own information.                           |
| <ul> <li>☐ Contact My AmeriCorps</li> <li>CNCS gathers info<br/>provided to serve f<br/>data analysis to as<br/>any way to determ<br/>AmeriCorps memb</li> <li>Click here for help<br/>* How did you he<br/>Guidance cou</li> <li>Current or For</li> <li>TV Commercio</li> <li>AmeriCorps pi<br/>AmeriCorps pi<br/>AmeriCorps on<br/>Job search Wi</li> <li>Facebook ad it</li> <li>Other Please spe</li> <li>* Have you previo</li> <li>State &amp; Nationet</li> <li>None</li> <li>* Which of the foll</li> <li>America Law</li> <li>Mative Hispanic or Lat</li> <li>* Which of the foll</li> <li>America</li> <li>South Amai</li> <li>South Amai</li> <li>South Amai</li> <li>Other</li> <li>Other</li> </ul>                                                                                                    | mation about sex, race, ethnicity, a<br>or people of all conditions. This info<br>sist us in ensuring we serve all Ame<br>er or affect any federal benefit. You<br>er, but will be kept confidential.<br>2.<br>ar about this program? (Check all<br>newspaper, or magazine)<br>nselor/teacher<br>mer AmeriCorps Member<br>al<br>cruiter/representative<br>togram poster<br>nine recruitment system<br>eb page<br>or on Facebook in general<br>a platform. Please specify:<br>cefty:<br>cefty | II that apply)  II that apply)  Advertisement in a newspaper/magazine Advertisement in a newspaper/magazine Priend Advertisement in a newspaper/magazine Priend Radio Commercial Received information in the mail Recruitment brochure College Resource Fair State Service Commission Twitter  program? Click all that apply.  syour ethnic origin?  syour ethnic origin? (Check all that apply)  n having origins in any of the original peoples of North and nd who manians thay affiliation or community attachment. origins in any of the original peoples of North and nd who manians thay affiliation ar community attachment. origins in any of the original peoples of Africa. A person having origins in any of the original peoples of Africa.                                                                                                    | Check the boxes that we have checked in the<br>example. If you heard about AmeriCorps<br>through another source, please check those<br>options as well.<br>The rest of the page is your own<br>information.               |
| CNCS gathers info<br>provided to serve f<br>data analysis to as<br>any way to determ<br>AmeriCorps memb<br>Click here for helj<br>* How did you he<br>Article (online,<br>Guidance cou<br>Current or For<br>TV Commerci.<br># AmeriCorps on<br>Job search W<br>Facebook ad<br>Other social medi<br>Other, Please spe<br>* Have you previo<br>State & Natione<br>None<br>* Which of the foll<br>Hispanic or Lat<br>* Which of the foll<br>America<br>South Am<br>Asian or<br>Southeas<br>Black or<br>Native H<br>Havail, G<br>White, A                                                                                                    | <pre>imation about sex, race, ethnicity, a<br/>or people of all conditions. This is<br/>sist us in ensuring we serve all Armo<br/>eror affect any federal benefit.<br/>2.<br/>ar about this program? (Check all<br/>newspaper, or magazine)<br/>nselor/teacher<br/>mer AmeriCorps Member<br/>al<br/>controller of the second second<br/>all control of the second second<br/>controller of the second second<br/>all control of the second second<br/>all second second second second<br/>control of the second second second<br/>all second second second second<br/>all second second second second second<br/>second second second second second second<br/>all second second second second second<br/>second second second second second second<br/>second second second second second second<br/>second second second second second second second<br/>second second second second second second<br/>second second second second second second<br/>second second second second second second second<br/>second second second second second second<br/>second second second second second second second<br/>second second second second second second<br/>second second second second second second<br/>second second second second second second<br/>second second second second second second<br/>second second second second second second<br/>second second second second second second<br/>second second second second second second second second<br/>second second second second second second second<br/>second second second second second second second second<br/>second second second second second second second<br/>second second second second second second second<br/>second second second second second second<br/>second second second second second second second<br/>second second second second second second<br/>second second second second second second<br/>second second second second second second<br/>second second second second second second<br/>second second second second second second second<br/>second second second second second second second second second second second<br/>second second second second second second second second second second second second second second second second second second second second second second second second second second second se</pre>                                                                                                    | II that apply)  II that apply)  Advertisement in a newspaper/magazine Advertisement in a newspaper/magazine Advertisement brochure College Resource Fair State Service Commission Twitter  program? Click all that apply.  Asyour ethnic origin?  Asyour ethnic origin?  Advertisement in a difiation or community attachment. Advertise in a newspaper of North and advino manians in the advision or community attachment. Advertisement advision are community attachment. Advertisement advision are propose of North and advision and avis the original peoples of the Fat East, Cuding, for example, Cambodia, China, India, Japan, Korea, aland, and Vertam.                                                                                                    | Check the boxes that we have checked in the<br>example. If you heard about AmeriCorps<br>through another source, please check those<br>options as well.<br>The rest of the page is your own<br>information.               |
| Click here for help<br>* How did you hea<br>Guidance cou<br>Current or For<br>TV Commercia<br>AmeriCorps re<br>AmeriCorps re<br>AmeriCorps and<br>Job search W<br>Facebook ad<br>Other social medi<br>Other social medi<br>Other social medi<br>Other Please spe<br>* Have you previo<br>State & National<br>None<br>* Which of the foll<br>Americar La<br>* Which of the foll<br>Americar<br>South Am<br>Asian or<br>Southas<br>Malaysia,<br>Black or<br>Native H<br>Havaii, G<br>White, A<br>Other                                                                                                    | b. ar about this program? (Check al<br>newspaper, or magazine)<br>nselor/teacher<br>mer AmeriCorps Member<br>al<br>icruiter/representative<br>togram poster<br>linier recruitment system<br>eb page<br>or on Facebook in general<br>a platform. Please specify:<br>cify:<br>usly served with an AmeriCorps  <br>al VISTA NCCC<br>lowing categories best describes<br>ina/o Not Hispanic or Latina/o<br>lowing categories best describes<br>ina/o Not Hispanic or Latina/o<br>lowing categories best describes<br>ina/o Not Hispanic or Latina/o<br>lowing categories best describes<br>ina/o Not Hispanic or Latina/o<br>lowing categories best describes<br>ina/o Not Hispanic or Latina/o<br>lowing categories best describes<br>ina/o Not Hispanic or Latina/o<br>lowing categories best describes<br>ina/o Not Hispanic or Latina/o<br>lowing categories best describes<br>ina/o Not Hispanic or Latina/o<br>lowing categories best describes<br>ina/o Tother Pacific Islander.<br>uam, Samoa, or other Pacific Islander.                                                                                                    | II that apply)  II that apply)  Advertisement in a newspaper/magazine Parent/Relative Friend Radio Commercial Received information in the mail Received information in the mail received information information informatio                                                                                             | Check the boxes that we have checked in the<br>example. If you heard about AmeriCorps<br>through another source, please check those<br>options as well.<br>The rest of the page is your own<br>information.               |
| <ul> <li>How did you her</li> <li>Article (online,</li> <li>Guidance cou</li> <li>Current or For</li> <li>TV Commercial</li> <li>AmeriCorps on</li> <li>Job search W</li> <li>Facebook ad</li> <li>Other social medi</li> <li>Other social medi</li> <li>Other social medi</li> <li>Other social medi</li> <li>Other social medi</li> <li>Other social medi</li> <li>Other social medi</li> <li>Other of the foll</li> <li>Hispanic or Lat</li> <li>Which of the foll</li> <li>American</li> <li>Asian or Southeas</li> <li>Malaysia,</li> <li>Black or</li> <li>Mative H</li> <li>Havai, G</li> <li>White A</li> <li>Other</li> </ul>                                                                                                    | ar about this program? (Check al<br>newspaper, or magazine)<br>nseio//teacher<br>mer AmeriCorps Member<br>al<br>torruiter/representative<br>torgram poster<br>nine recruitment system<br>eb page<br>or on Facebook in general<br>a platform. Please specify:<br>cify:<br>usly served with an AmeriCorps j<br>il VISTA NCCC<br>lowing categories best describes<br>ina/o Not Hispanic or Latina/o<br>lowing categories best describes<br>inalo Not Hispanic or Latina/o<br>lowing categories best describes<br>inalo Not Hispanic or Latina/o<br>lowing categories best describes<br>inalo Not Hispanic or Latina/o<br>lowing categories best describes<br>inalo Not Hispanic or Latina/o<br>lowing categories best describes<br>inalo not Alaska Native. A perso<br>Not Hispanic or Latina/o<br>lowing categories best describes<br>inalo not Alaska Native. A perso<br>Not Hispanic or Latina/o<br>lowing categories best describes<br>inalo or Other Pacific Islander.<br>uam, Samoa, or other Pacific Islander.                                                                                                    | II that apply)  II that apply)  Advertisement in a newspaper/magazine Parent/Relative Friend Radio Commercial Received information in the mail Received information in the mail information information i                                                                                             | Check the boxes that we have checked in the<br>example. If you heard about AmeriCorps<br>through another source, please check those<br>options as well.<br>The rest of the page is your own<br>information.               |
| Article (online,<br>Guidance cou<br>Current or For<br>TV Commercia<br>AmeriCorps pr<br>AmeriCorps pr<br>Job search W<br>Facebook ad<br>Other social medi<br>Other social medi<br>Other social medi<br>Other social medi<br>Other social medi<br>Other social medi<br>Other social medi<br>Other of the foll<br>Hispanic or Lat<br>* Which of the foll<br>Hispanic or Lat<br>* Which of the foll<br>America<br>South Am<br>Asian or<br>Southeas<br>Malaysia,<br>Black or<br>Native H<br>Havai, G<br>White, A                                                                                                    | newspaper, or magazine) newspaper, or magazine) nselor/teacher mer AmeriCorps Member al curuiter/representative torgram poster nine recruitment system eb page or on Facebook in general a platform. Please specify:                                                                                                    | Advertisement in a newspaper/magazine Advertisement in a newspaper/magazine Friend Advertisement in a newspaper/magazine Received information in the mail Received information in the mail Received information information informa                                                                                              | Check the boxes that we have checked in the<br>example. If you heard about AmeriCorps<br>through another source, please check those<br>options as well.<br>The rest of the page is your own<br>information.               |
| Guidance cou<br>Current or For<br>TV Commercia<br>AmeriCorps re<br>AmeriCorps on<br>Job search W<br>Facebook ad<br>Other social medi<br>Other Social medi<br>Other Social medi<br>Other Social medi<br>Other Please spe<br>* Have you previo<br>State & Nationed<br>None<br>* Which of the foll<br>Hispanic or Lat<br>* Which of the foll<br>American<br>South American<br>South American<br>Malaysia,<br>Black or<br>Native H<br>Havai, G<br>White, A                                                                                                    | nselor/teacher mer AmeriCorps Member al corruiter/representative torgram poster nine recruitment system eb page or on Facebook in general a platform. Please specify: cify: usly served with an AmeriCorps   u VISTA NCCC lowing categories best describes ina/o Not Hispanic or Latina/c lowing categories best describes ina/o Not Hispanic or Latina/c lowing categories best describes ina/o Not Hispanic or Latina/c lowing categories best describes ina/o Not Hispanic or Latina/c lowing categories best describes ina/o Not Hispanic or Latina/c lowing categories best describes ina/o Not Hispanic or Latina/c lowing categories best describes ina/o O Therpaon having axian or Other Pacific Islander. uam, Samoa, or other Pacific Islander. uam, Samoa, or other Pacific Islander.                                                                                                    | Parent/Relative  Friend  Radio Commercial  Radio Commercial  Received information in the mail  Recruitment brochure  College Resource Fair  State Service Commission  Twitter  program? Click all that apply.  syour racial origin?  your racial origin? (Check all that apply) on having origins in any of the original peoples of North and nd who mainfains fitting affiliation or community attachment. origins in any of the original peoples of North and nd who mainfains fitting affiliation or community attachment. origins in any of the original peoples of North and ind who mainfains fitting affiliation or community attachment. origins in any of the original peoples of Arica. A person having origins in any of the original peoples of Jarica.                                                                                                    | Check the boxes that we have checked in the<br>example. If you heard about AmeriCorps<br>through another source, please check those<br>options as well.<br>The rest of the page is your own<br>information.               |
| Current of FA  TV Commerci AmeriCorps or AmeriCorps AmeriCorps AmeriCorps Job search W Facebook ad Other social medi Other Please spe * Have you previo State & Nationa None * Which of the foll America Black or Sudh&am Asian or Black or Black or White, A Other                                                                                                    | mer AmeriCorps Member<br>al<br>iscruiter/representative<br>trogram poster<br>linie recruitment system<br>eb page<br>or on Facebook in general<br>a platform. Please specify:<br>cify:<br>usly served with an AmeriCorps  <br>al VISTA NCCC<br>lowing categories best describes<br>ina/o Not Hispanic or Latina/c<br>lowing categories best describes<br>ina/o Not Hispanic or Latina/c<br>lowing categories best describes<br>ina/o Not Hispanic or Latina/c<br>lowing categories best describes<br>ina/o Not Hispanic or Latina/c<br>lowing categories best describes<br>ina/o Not Hispanic or Latina/c<br>lowing categories best describes<br>ina/o Not Hispanic or Latina/c<br>lowing categories best describes<br>ina/o Not Hispanic or Latina/c<br>lowing categories best describes<br>ina/o Not Hispanic or Latina/c<br>lowing categories best describes<br>ina/o The Pacific Islander.<br>uam, Samoa, or other Pacific Islander.                                                                                                    |                                                                                                    | Check the boxes that we have checked in the<br>example. If you heard about AmeriCorps<br>through another source, please check those<br>options as well.<br>The rest of the page is your own<br>information.               |
| AmeriCorps re     AmeriCorps re     AmeriCorps and     AmeriCorps and     Job search W     Facebook ad i     Other social medi     Other social medi     Other Please spe     * Have you previo     State & National     None     * Which of the foll     American     * Which of the foll     American     Sudh Am     Asian or     Sudh Am     Asian or     Sudh Am     Asian or     Sudh Am     Asian or     Sudh Am     Asian or     Sudh Am     Asian or     Sudh Am     Asian or     Sudh Am     Asian or     Sudh Am     Asian or     Sudh Am     Asian or     Sudh Am     Asian or     Sudh Am     Asian or     Sudh Am     Asian or     Sudh Am     Sudh Am     Asian or     Sudh Am     Asian or     Sudh Am     Sudh Am    | al cruiter/representative rogram poster inine recruitment system eb page or on Facebook in general a platform. Please specify: cify: usly served with an AmeriCorps   u UISTA NCCC lowing categories best describes ina/o Not Hispanic or Latina/o lowing categories best describes indian or Maska Native. A perso having Categories best describes indian an American. A person having Pakistan, the Philippine Islands, Thrican American. A person having availan or Other Pacific Islander.                                                                                                    | Radio Commercial     Radio Commercial     Received information in the mail     Recruitment brochure     College Resource Fair     State Service Commission     Twitter  program? Click all that apply.  program? Click all that apply.  pyour racial origin?  pyour racial origin? (Check all that apply) on having origins in any of the original peoples of North and nd who maintains tifta affiliation or community attachment. origins in any of the original peoples of North and nd who maintains to the original peoples of North and nd who maintains to the original peoples of North and nd who maintains to the original peoples of North and nd who maintains to the original peoples of the Tar East, cluding, for example, Cambodia, China, India, Japan, Korea, alland, and Veham. g origins in any of the black racial groups of Africa. , A person having origins in any of the original peoples of Is.                                                                                                    | Check the boxes that we have checked in the<br>example. If you heard about AmeriCorps<br>through another source, please check those<br>options as well.<br>The rest of the page is your own<br>information.               |
| AmeriCorps re     AmeriCorps re     AmeriCorps re     AmeriCorps or     Job search W     Facebook ad     Other social medi     Other social medi     Other. Please spe     * Have you previo     State & Nationa     None     * Which of the foll     Hispanic or Lat     * Which of the foll     America     South America     America     Malaysia,     Black or     Native H     Havail, G     White, A     Other                                                                                                    | cruiter/representative rogram poster infine recruitment system eb page or on Facebook in general a platform. Please specify: city: usly served with an AmeriCorps   usly served with an AmeriCorps   usly served with an Americor Latina/c lowing categories best describes ina/o  Not Hispanic or Latina/c lowing categories have t describes African American. A person having awaiian or Other Pacific Islander. uam, Samaa, or other Pacific Islander.                                                                                                    | Received information in the mail     Recruitment brochure     College Resource Fair     State Service Commission     Twitter  program? Click all that apply.  syour racial origin?  your racial origin? (Check all that apply) on having origins in any of the original peoples of North and nd who maintains tribal affiliation or community attachment. origins in any of the original peoples of North and nd who maintains tribal affiliation or community attachment. origins in any of the original peoples of North, alland, and Vehram. g origins in any of the black racial groups of Africa. A person having origins in any of the original peoples of Is.                                                                                                    | Check the boxes that we have checked in the<br>example. If you heard about AmeriCorps<br>through another source, please check those<br>options as well.<br>The rest of the page is your own<br>information.               |
| AmeriCorps on<br>AmeriCorps on<br>Job search W<br>Facebook ad<br>Other social medi<br>Other. Please spe<br>* Have you previo<br>State & Nationa<br>None<br>* Which of the foll<br>Hispanic or Lal<br>* Which of the foll<br>America<br>South America<br>Southeas<br>Malaysia,<br>Black or<br>Native H<br>Havall, G<br>White, A                                                                                                    | rogram poster<br>nline recruitment system<br>eb page<br>or on Facebook in general<br>a platform. Please specify:<br>cify:<br>usly served with an AmeriCorps  <br>usly served with an AmeriCorps  <br>usly served with an AmeriCorps  <br>usly served with an AmeriCorps  <br>usly served with an AmeriCorps  <br>usly categories best describes<br>ina/o Not Hispanic or Latina/o<br>Not Hispanic or Latina/o<br>Not Hispanic or Latina/o<br>Not Hispanic or Latina/o<br>Not Hispanic or Latina/o<br>Not Hispanic or Latina/o<br>Not Hispanic or Latina/o<br>Not Hispanic or Latina/o<br>Not Hispanic or Latina/o<br>Not Hispanic or Latina/o<br>Antican American. A person having<br>Pakistan, the Philippine Islands, Th<br>Artican American. A person having<br>saviain or Other Pacific Islander.<br>uam, Samao, or other Pacific Islander.                                                                                                    | Recrutment brochure     College Resource Fai     State Service Commission     Twitter      program? Click all that apply.  s your ethnic origin?  s your racial origin? (Check all that apply) an having origins in any of the original peoples of North and nd who maintains tribal affiliation or community attachment. origins in any of the original peoples of North and nd who maintains tribal affiliation or community attachment. g origins in any of the black racial groups of Africa. , A person having origins in any of the original peoples of is.                                                                                                    | Check the boxes that we have checked in the<br>example. If you heard about AmeriCorps<br>through another source, please check those<br>options as well.<br>The rest of the page is your own<br>information.               |
| AmeriCorps or     Job search W     Facebook ad     Other social medi     Other. Please spe     Have you previo     State & Natione     None     Which of the foll     Hispanic or Lal     Which of the foll     America     South America     South America     Sou | Imme recruitment system<br>eb page<br>or on Facebook in general<br>a platform. Please specify:<br>cify:<br>usly served with an AmeriCorps (<br>usly served with an AmeriCorps (<br>usly served with an AmeriCorps (<br>usly served with an AmeriCorps (<br>usly served with an AmeriCorps (<br>usly served with an AmeriCorps (<br>wing categories best describes<br>ina/o Not Hispanic or Latina/o<br>lowing categories best describes<br>on Indian or Alaska Native. A perso<br>ereca (including Central America) ar<br>Asian American. A person having<br>Pakistan, the Philippine Islands, Th<br>Pakistan, the Philippine Islands, Th<br>availain or Other Pacific Islander.<br>uam, Samoa, or other Pacific Islander.                                                                                                    | Coege Kesource Far  State Service Commission  Twitter  program? Click all that apply.  s your ethnic origin?  s your ethnic origin?  s your acial origin? (Check all that apply)  n having origins in any of the original peoples of North and nd who maintains frial affiliation or community attachment.  origins in any of the original peoples of the Far East,  cluding, for example, Cambodia, China, India, Japan, Korea, alland, and Vehama.  g origins in any of the black racial groups of Africa.  , A person having origins in any of the original peoples of  s.                                                                                                    | <ul> <li>check the boxes that we have checked in the example. If you heard about AmeriCorps through another source, please check those options as well.</li> <li>The rest of the page is your own information.</li> </ul> |
| <ul> <li>Job Search W</li> <li>Facebook ad</li> <li>Other social medi</li> <li>Other. Please spe</li> <li>Have you previo</li> <li>State &amp; National</li> <li>None</li> <li>* Which of the foll</li> <li>Hispanic or Lal</li> <li>* Which of the foll</li> <li>America</li> <li>South America</li> <li>South America</li> <li>South America</li> <li>South America</li> <li>South America</li> <li>South America</li> <li>South America</li> <li>Black or</li> <li>Native H,</li> <li>Havail, G</li> <li>White, A</li> <li>Other</li> </ul>                                                                                                    | ev page<br>or on Facebook in general<br>a platform. Please specify:<br>city:<br>usly served with an AmeriCorps (<br>usly served with an AmeriCorps (<br>usly served with an AmeriCorps (<br>usly served with an AmeriCorps (<br>usly served with an AmeriCorps (<br>usly served with an AmeriCorps (<br>lowing categories best describes<br>on Indian or Alaska Native. A perso<br>ereca (including Central America) ar<br>Asian American. A person having<br>Pakistan, the Philippine Islands, Th<br>African American. A person having<br>awaiian or Other Pacific Islander.<br>uam, Samoa, or other Pacific Islander.                                                                                                    | State Service Commission Twitter Twitter  program? Click all that apply.  s your ethnic origin?  b s your racial origin? (Check all that apply) on having origins in any of the original peoples of North and nd who maintains frial affiliation or community attachment. origins in any of the original peoples of the Far East, cluding, for example, Cambodia, China, India, Japan, Korea, aland, and Vehama. g origins in any of the black racial groups of Africa A person having origins in any of the original peoples of is.                                                                                                    | example. If you heard about AmeriCorps<br>through another source, please check those<br>options as well.<br>The rest of the page is your own<br>information.                                                              |
| <ul> <li>Facebook ad.</li> <li>Other social medi</li> <li>Other. Please spe</li> <li>Have you previo</li> <li>State &amp; National</li> <li>None</li> <li>* Which of the foll</li> <li>Hispanic or Lal</li> <li>* Which of the foll</li> <li>Americal</li> <li>South Americal</li> <li>South Americal</li> <li>South Americal</li> <li>Black or</li> <li>Native Hi</li> <li>Havail, G</li> <li>White, A</li> <li>Other</li> </ul>                                                                                                    | ar our Facebook in general<br>a platform. Please specify:<br>city:<br>usly served with an AmeriCorps (<br>usly served with an AmeriCorps (<br>usly served with an AmeriCorps (<br>usly served with an AmeriCorps (<br>usly served with an AmeriCorps (<br>usly served with an AmeriCorps (<br>an Other Served Served                                                                                                    | program? Click all that apply.<br>program? Click all that apply.<br>a your ethnic origin?<br>b<br>s your racial origin? (Check all that apply)<br>on dwine maintains intia officiorigon computed of North and<br>no wine maintains intia officiorigon computed of North and<br>origins in any of the original peoples of the Far East,<br>cluding, for example, Cambodia, China, India, Japan, Korea,<br>alland, and Veham.<br>g origins in any of the black racial groups of Africa.<br>A person having origins in any of the original peoples of<br>is.                                                                                                    | through another source, please check those<br>options as well.<br>The rest of the page is your own<br>information.                                                                                                    |
| Other social medi<br>Other. Please spe<br>* Have you previo<br>\$ State & National<br>None<br>* Which of the foll<br># Hispanic or Lat<br>* Which of the foll<br>Assian or<br>Black or<br>Native Hi<br>Havail, G<br>White, A<br>Other                                                                                                    | a piatform. Please specify:<br>cify:<br>usly served with an AmeriCorps  <br>Usly served with an AmeriCorps  <br>Usly served with an AmeriCorps  <br>Usly served with an AmeriCorps  <br>Usly served with an AmeriCorps  <br>Usly served with an AmeriCorps  <br>Usly served with an AmeriCorps  <br>Usly served with an AmeriCorps  <br>Usly served with an AmeriCorps  <br>Usly served with an AmeriCorps  <br>Usly served with an AmeriCorps  <br>Usly served with an Americorps  <br>Usly served with an Americorps  <br>Usly                                                                                                    | program? Click all that apply.<br>a your ethnic origin?<br>b<br>s your racial origin? (Check all that apply)<br>on having origins in any of the original peoples of North and<br>n who maintains tribal affiliation or community attachment.<br>origins in any of the original peoples of the Far East,<br>cluding, for example, Cambodia, China, India, Japan, Korea,<br>alland, and Verham.<br>g origins in any of the black racial groups of Africa.<br>. A person having origins in any of the original peoples of<br>is.                                                                                                    | options as well.<br>The rest of the page is your own<br>information.                                                                                                    |
| Other. Please spe<br>* Have you previo<br>State & National<br>None<br>* Which of the foll<br># Hispanic or Lat<br>* Which of the foll<br>Americal<br>South Am<br>Asian or<br>Black or<br>Black or<br>Native H.<br>Havaii, G<br>White. A<br>Other                                                                                                    | cify:<br>usly served with an AmeriCorps j<br>u VISTA NCCC<br>lowing categories best describes<br>inalo Not Hispanic or Latina/c<br>lowing categories best describes<br>indian or Alaska Native. A perso<br>reca (including Central America) ar<br>Asian American. A person having<br>Pakistan, the Philippine Islands, Th<br>African American. A person having<br>waiian or Other Pacific Islander.<br>uam, Samoa, or other Pacific Islander.                                                                                                    | program? Click all that apply.<br>a your ethnic origin?<br>b<br>a your racial origin? (Check all that apply)<br>on having origins in any of the original peoples of North and<br>nd who maintains tribal affiliation or community attachment.<br>origins in any of the original peoples of the Far East,<br>cluding, for example, Cambodia, China, India, Japan, Korea,<br>alland, and Verham.<br>g origins in any of the black racial groups of Africa.<br>. A person having origins in any of the original peoples of<br>is.                                                                                                    | The rest of the page is your own information.                                                                                                    |
| <ul> <li>Have you previo</li> <li>State &amp; Nationa</li> <li>None</li> <li>Which of the foll</li> <li>Hispanic or Lat</li> <li>Which of the foll</li> <li>Americat</li> <li>South Am</li> <li>Aslan or</li> <li>Southam</li> <li>Aslan or</li> <li>Southam</li> <li>Black or</li> <li>Native H</li> <li>Havail, G</li> <li>White. A</li> <li>Other</li> </ul>                                                                                                    | usiy served with an AmeriCorps                                                                                                    | program? Click all that apply. syour ethnic origin? b syour racial origin? (Check all that apply) n having origins in raip afficiency of the original peoples of North and who maintains in traip afficiency of the Far East, origins in any of the original peoples of the Far East, caliand, and Vietnam. g origins in any of the black racial groups of Africa. , A person having origins in any of the original peoples of is.                                                                                                    | The rest of the page is your own information.                                                                                                    |
| State & Nationa<br>None<br>* Which of the foll<br>Hispanic or Lat<br>* Which of the foll<br>Arerican<br>South Am<br>Black or<br>Native H<br>Havai, G<br>White, A<br>Other                                                                                                    | II VISTA NCCC<br>Inving categories best describes<br>inalo Not Hispanic or Latina/c<br>lowing categories best describes<br>Indian or Alaska Native. A perso<br>erica (including Central America) a<br>Asian American. A person having<br>Lásia, or the Indian subcontinent in<br>Pakistan, the Philippine Islands, Th<br>African American. A person having<br>awaiian or Other Pacific Islander,<br>uam, Samaa, or other Pacific Islander,<br>uam, Samaa, or other Pacific Islander,<br>uam, Samaa, or other Pacific Islander,<br>awaiian or other Pacific Islander,<br>uam, Samaa, or other Pacific Islander,<br>uam, Samaa, or other Pacific Islander,<br>Netron Martine American. A person having<br>awaiian or Other Pacific Islander,<br>uam, Samaa, or other Pacific Islander,<br>Martine American. A person having<br>awaiian or other Pacific Islander,<br>Martine American. A person having<br>awaiian or other Pacific Islander,<br>Martine American. A person having<br>African American. A person having<br>awaiian or other Pacific Islander,<br>Martine American. A person having<br>African American. A person having<br>awaiian or other Pacific Islander,<br>Martine American. A person having<br>African American. A person having<br>African American American American American American American American American American American American American American America                                                                                                    | s your ethnic origin?<br>s your racial origin? (Check all that apply)<br>on having origins in any of the original peoples of North and<br>nd who maintains tribal affiliation or community attachment.<br>origins in any of the original peoples of the Far East,<br>cluding, for example, Cambodia, China, India, Japan, Korea,<br>alland, and Verham.<br>g origins in any of the black racial groups of Africa.<br>A person having origins in any of the original peoples of<br>is.                                                                                                    | information.                                                                                                    |
| * Which of the foll<br>Hispanic or Lat<br>Which of the foll<br>American<br>South Am<br>South Am<br>Black or<br>Native H<br>Hawaii, G<br>White, A<br>Other                                                                                                    | owing categories best describes<br>ina/o ON Hispanic or Latina/o<br>lowing categories best describes<br>indian or Alaska Native. A perso<br>erica (including Central America) a<br>Asian American. A person having<br>LAsia, or the Indian subcontinent in<br>Pakistan, the Philippine Islands, Th<br>African American. A person having<br>awailan or Other Pacific Islander,<br>uam, Samaa, or other Pacific Islander,                                                                                                    | s your ethnic origin?<br>o<br>s your racial origin? (Check all that apply)<br>an having origins in any of the original peoples of North and<br>nd who maintains tribal affiliation or community attachment.<br>origins in any of the original peoples of the Far East,<br>cluding, for example, Cambodia, China, India, Japan, Korea,<br>alland, and Vertam.<br>g origins in any of the black racial groups of Africa.<br>A person having origins in any of the original peoples of<br>is.                                                                                                    |                                                                                                    |
| <ul> <li>Hepland of Late</li> <li>Which of the foll</li> <li>Americal<br/>South Am</li> <li>Asian or</li> <li>Southeas</li> <li>Malaysia,</li> <li>Black or</li> <li>Native H,</li> <li>Havail, G</li> <li>White, A</li> <li>Other</li> </ul>                                                                                                    | lando e Hor Hispanic di Calindo<br>lowing categories best describes<br>n Indian or Alaska Native. A perso<br>ereca (including Central America) ar<br>Asian American. A person having<br>Pakistan, the Philippine Islands, Th<br>African American. A person having<br>awaiian or Other Pacific Islander.<br>uam, Samoa, or other Pacific Islander.                                                                                                    | a your racial origin? (Check all that apply)<br>as your racial origin? (Check all that apply)<br>on having origins in any of the original peoples of North and<br>nd who maintains tribal affiliation or community attachment.<br>origins in any of the original peoples of the Far East,<br>cluding, for example, Cambodia, China, India, Japan, Korea,<br>nailand, and Vietnam.<br>g origins in any of the black racial groups of Africa.<br>. A person having origins in any of the original peoples of<br>is.                                                                                                    |                                                                                                    |
| * Which of the foll<br>American<br>South American<br>South American<br>Southeas<br>Malaysia,<br>Black or<br>Native H<br>Havai, G<br>White. A<br>Other                                                                                                    | lowing categories best describes<br>Indian or Alaska Native. A perso<br>reta (including Central America) ar<br>Asian American. A person having<br>Takisa, ort the Indian subcontinent in<br>Pakistan, the Philippine Islands, Th<br>African American. A person having<br>waiian or Other Pacific Islander.<br>uam, Samoa, or other Pacific Islander.                                                                                                    | a your racial origin? (Check all that apply)<br>on having origins in any of the original peoples of North and<br>nd who maintains fribal affiliation or community attachment.<br>origins in any of the original peoples of the Far East,<br>cluding, for example, Cambodia, China, India, Japan, Korea,<br>nailand, and Vietnam.<br>g origins in any of the black racial groups of Africa.<br>, A person having origins in any of the original peoples of<br>is.                                                                                                    |                                                                                                    |
|                                                                                                    |                                                                                                    | original peoples of Europe, the Middle East, or North Africa.                                                                                                    |                                                                                                    |
|                                                                                                    |                                                                                                    | cancel previous next                                                                                                    |                                                                                                    |
|                                                                                                    |                                                                                                    | OMB Number 3045 005                                                                                                    | 54                                                                                                    |
|                                                                                                    | lication: Refer                                                                                                    | Contact My AmeriCorps   Site Help   Logout<br>FONT SIZE: Default   Large                                                                                                    |                                                                                                    |
|                                                                                                    | Manage Your AmeriCorps Experience                                                                                                    |                                                                                                    |                                                                                                    |
| ly AmeriCorps Create App                                                                                                    | lication: step 8 of 8                                                                                                    |                                                                                                    |                                                                                                    |
| Applications                                                                                                    |                                                                                                    |                                                                                                    |                                                                                                    |
| References Click here for help.                                                                                                    | tomont > 🖉 01:01- 0 From 1                                                                                                    | n N 🖉 Education N 🖉 Community funder N 🖉                                                                                                    |                                                                                                    |
| Supmissions Motivational Sta<br>Search Listings Employment Histor                                                                                                    | atement 🧭 📼 SKIIIS & Experienc<br>v > 🗹 Criminal History Questia                                                                                                    | ce > 🛥 Education > 📼 Community Service > 🖤<br>onnaire > 🕑 Demographic Information > 🗌 Reference                                                                                                    | 26s                                                                                                    |
| My Favorites                                                                                                    | ,                                                                                                    |                                                                                                    |                                                                                                    |
| Contact My AmeriCorps References                                                                                                    |                                                                                                    |                                                                                                    | Click on "new reference".                                                                                                    |
|                                                                                                    |                                                                                                    |                                                                                                    |                                                                                                    |
| There are no refere                                                                                                    | ences created with the system.                                                                                                    |                                                                                                    |                                                                                                    |
|                                                                                                    |                                                                                                    | new reference cancel previous                                                                                                    | a                                                                                                    |
|                                                                                                    |                                                                                                    | Finish Application                                                                                                    |                                                                                                    |
|                                                                                                    |                                                                                                    | Finish Application                                                                                                    | -                                                                                                    |
|                                                                                                    |                                                                                                    | OMB Number 3045-005                                                                                                    | j4                                                                                                    |
|                                                                                                    |                                                                                                    |                                                                                                    |                                                                                                    |

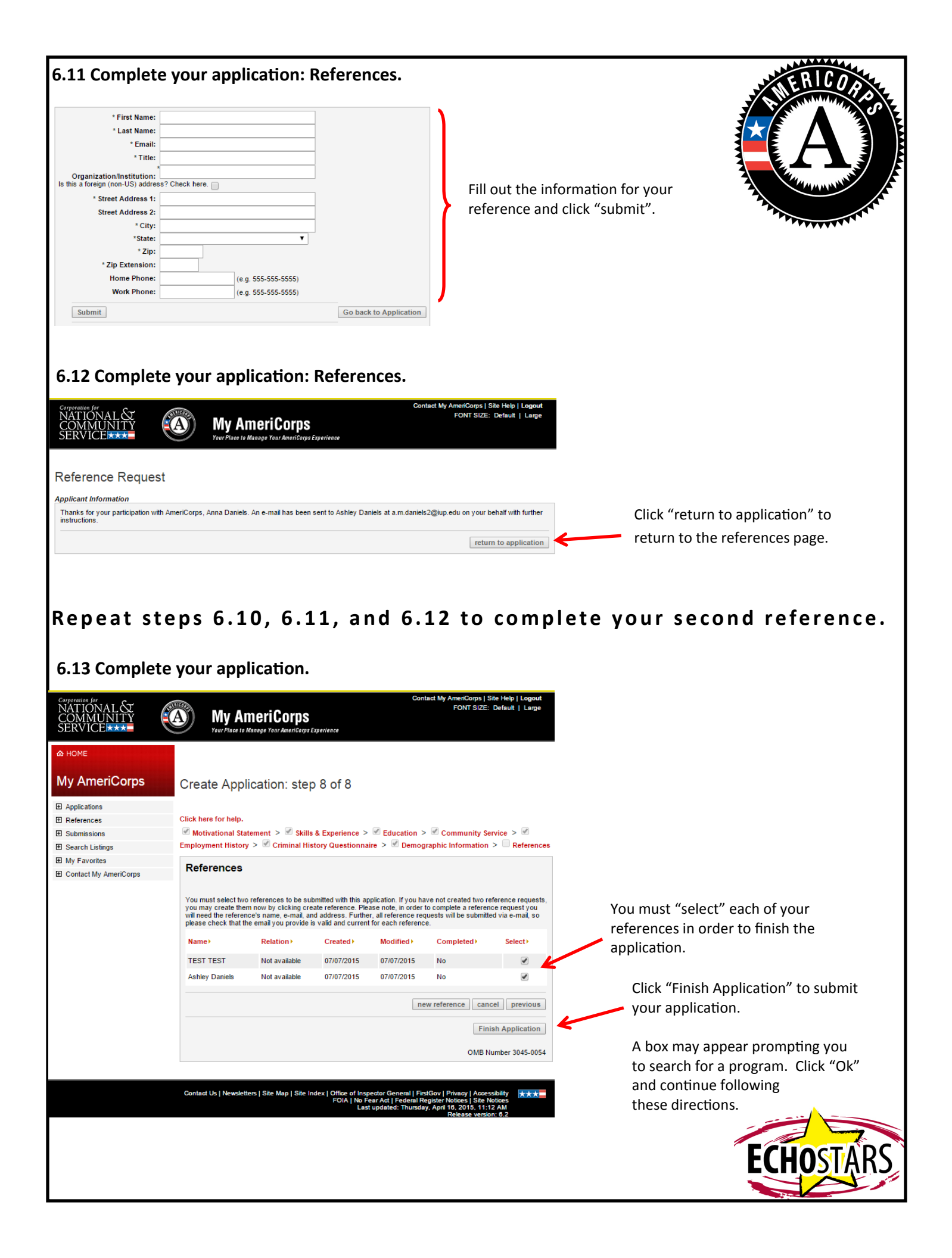

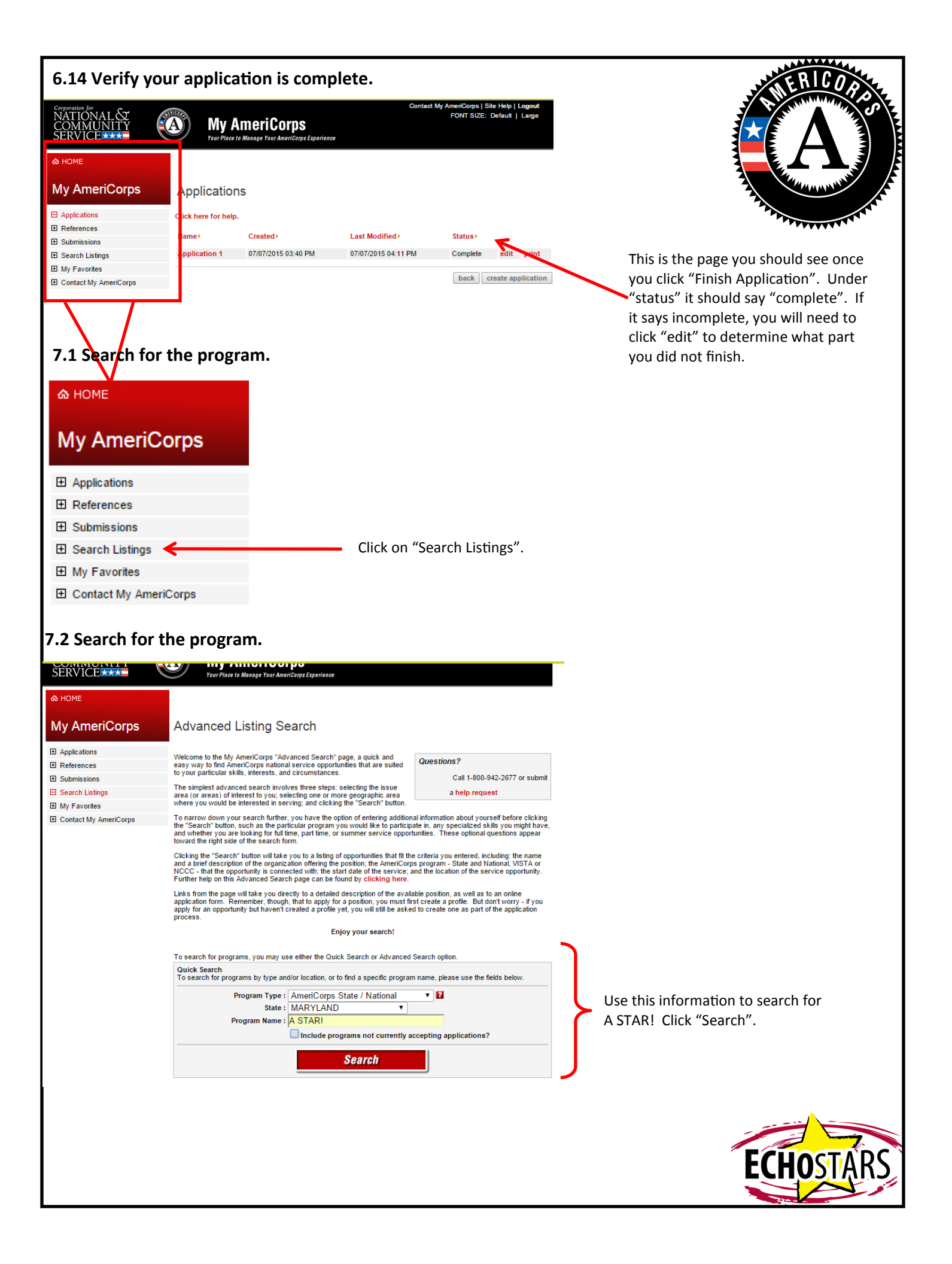

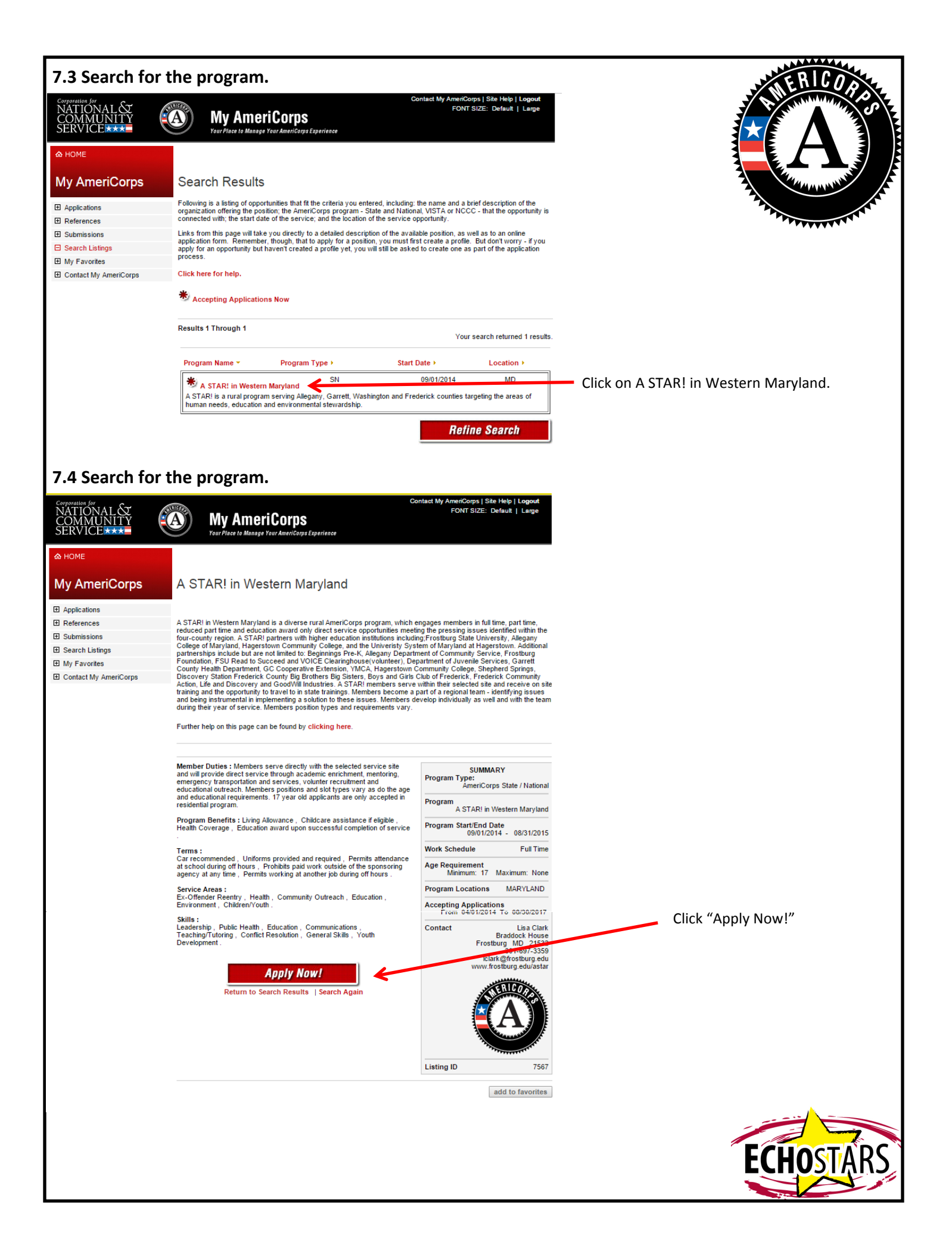

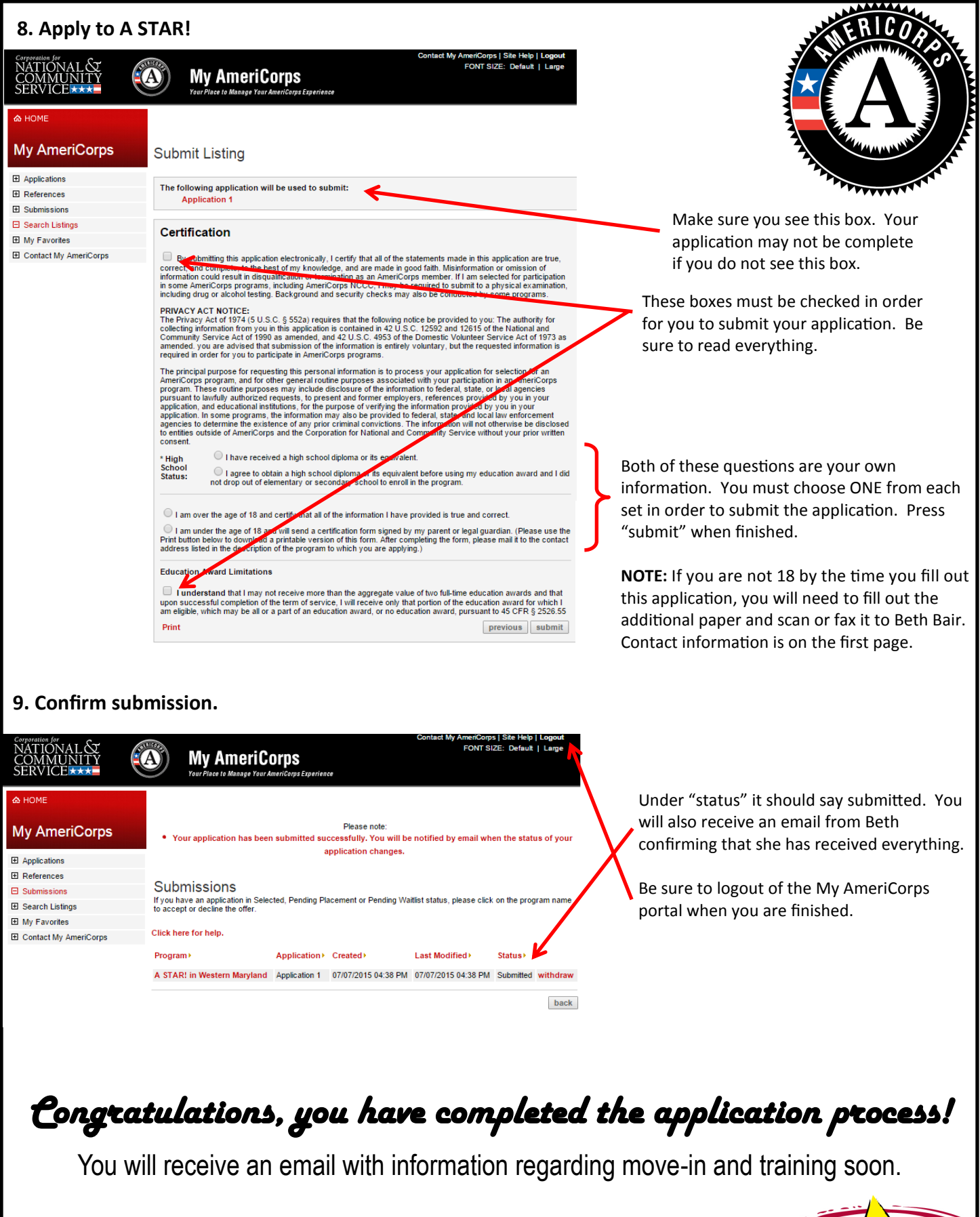

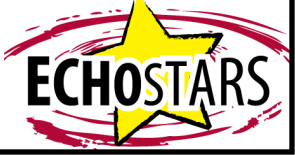